# Tech Note 622 Configuring the HMI Reports Web Portal for Use

All Tech Notes, Tech Alerts and KBCD documents and software are provided "as is" without warranty of any kind. See the Terms of Use for more information.

Topic#: 002385 Created: July 2009

### Introduction

This Tech Note outlines the steps to get the HMI Reports web portal working in order to view HMI Reports in a web browser.

### **Application Versions**

- HMI Reports 3.4
- Windows Server 2003 SP2 and R2

If IIS is not installed on the Server, complete the following steps:

#### On the Windows 2003 Server Node

- 1. Open Control Panel and click Add-Remove Windows Components.
- 2. Select the Application Server Component.
- 3. Click the Details button. Check Internet Information Services (IIS) (Figure 1 below).

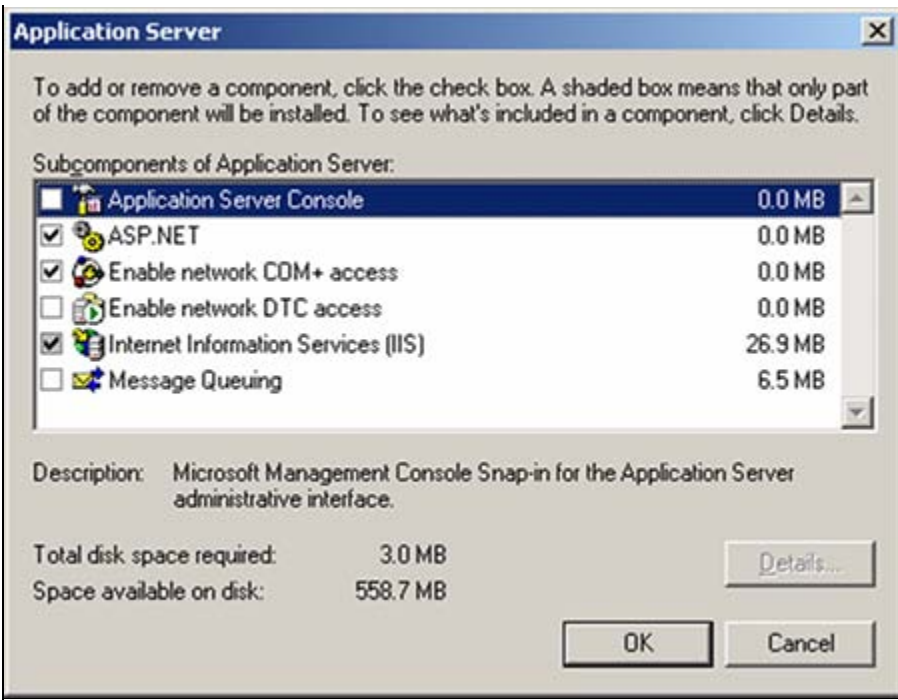

FIGURE 1: APPLICATION SERVER CONFIGURATION DETAILS

4. Click OK.

## Configuring the HMI Reports Web Portal

Please find below the procedure for Windows 2003:

- 1. Open up the IIS Manager by clicking Start > Programs > Administrative Tools > Internet Information Services (IIS) Manager.
- 2. Expand the tree on the left panel.
- 3. Click Web Service Extensions.

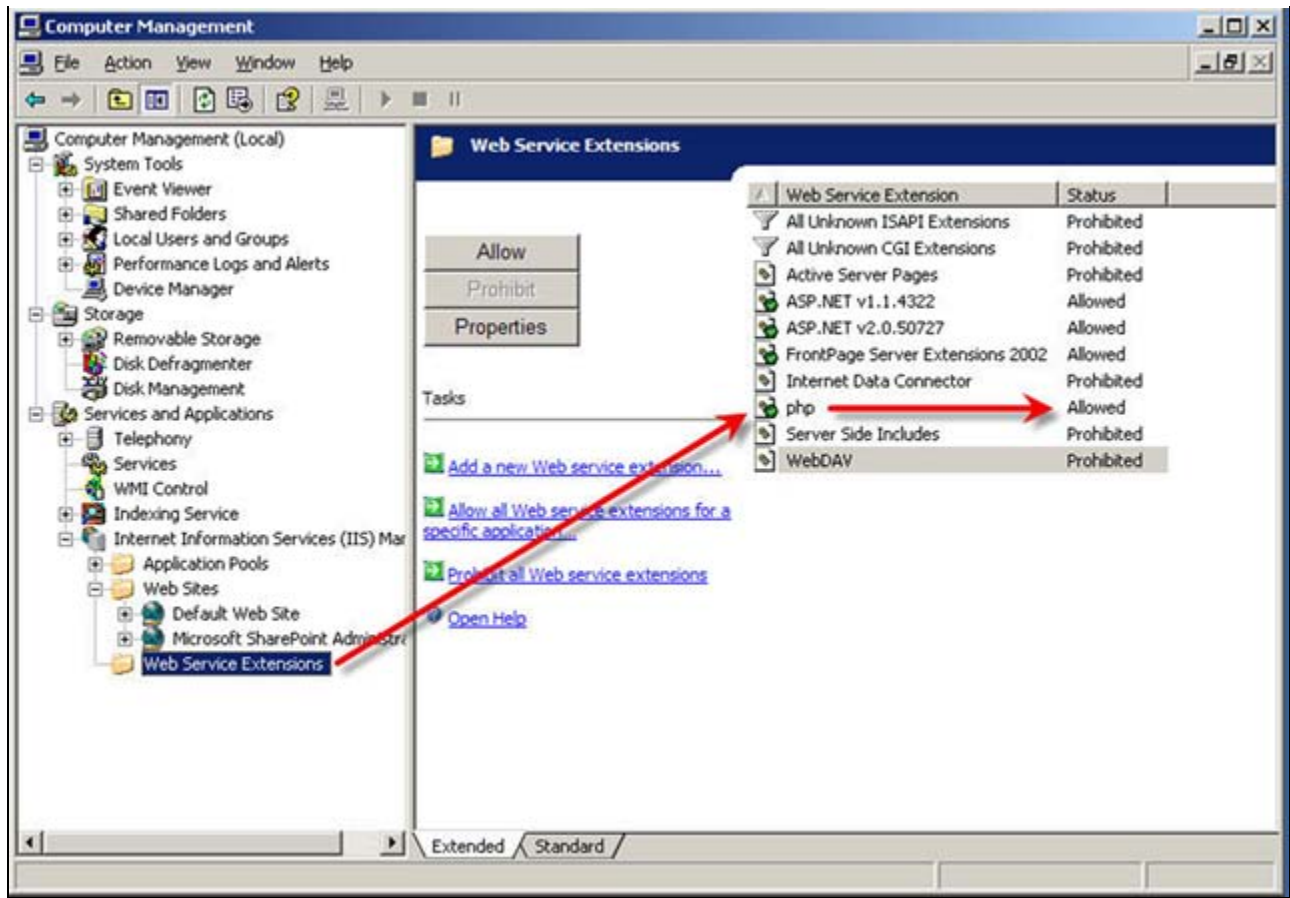

FIGURE 2: CONFIGURE WEB SERVICE EXTENSIONS

- 4. Double-click **php** from the right frame to show the properties dialog box.
- 5. Click Required Files, then click Add and browse to C:\PHP.
- 6. Select php5isapi.dll and click OK.
- 7. Click **Add** again and browse to the executable file at **C:\PHP\php-cgi.exe** and click **OK**. This is the default file defined during the installation process.

#### Note: Both files are required.

- 8. Click **OK**.
- 9. Expand the Web Sites element in the left panel.
- 10. Right-click the Default Web Site node, and select Properties.
- 11. Click the Home Directory tab.
- 12. Click **Configuration**.

| C C                                                         | A grectory located on this computer<br>A share located on another computer<br>A redirection to a URL |               |        | flappings   Options   Debugging  <br>☞ _Cache ISAPI extensions                                                                                                    |
|-------------------------------------------------------------|----------------------------------------------------------------------------------------------------|---------------|--------|----------------------------------------------------------------------------------------------------|
| Local path                                                  | \inetpub\www.root                                                                                    | Browse        | th     | Application extensions                                                                                                    |
| Script source acce<br>▼ Bead<br>₩rite<br>Directory browsing | ss 🔽 Log visits<br>Index this resource                                                               |               | progra | idc C:\WINDOWS\system32\inetsrv\http GET,POST<br>ibc C:\WINDOWS\Microsoft.NET\Framew GET,HEA<br>php C:\WINDOWS\Microsoft.NET\Framew GET,HEA<br>rem C:\WINDOWS\Microsoft.NET\Framew GET,HEA<br>resour C:\WINDOWS\Microsoft.NET\Framew GET,HEA |
| Application settings                                        |                                                                                                    |               |        |                                                                                                    |
| Application name:                                           | Default Application                                                                                  | Renove        |        | Add Edit Remove                                                                                                    |
| Starting point:                                             | <default site="" web=""></default>                                                                   | Configuration |        | Wildcard application maps (order of implementation):                                                                                                    |
| Execute permissions:                                        | Scripts only                                                                                         |               |        | Igsert                                                                                                    |
| Application pool                                            | DefaultAppPool                                                                                       | Unioad        |        | Edt                                                                                                    |
|                                                             |                                                                                                    |               |        |                                                                                                    |

FIGURE 3: CONFIGURING DEFAULT WEB SITE PROPERTIES

13. If you do not see the .php extension click Add in order to add the extension to the list.

Otherwise, click Edit and complete the following steps.

- 14. Browse to C:\PHP\php5isapi.dll and click OK.
- 15. Browse to the executable at C:\PHP\php-cgi.exe and click OK. This is the default file defined during the installation process.

### Note: Both files are required.

16. For the Extension, select .php (Figure 4 below).

| xecutable:    | C:\php\php-cgi.exe     | Browse |
|---------------|------------------------|--------|
| xtension:     | .php                   |        |
| Verbs         |                        |        |
| C All verbs   |                        |        |
| Limit to:     | GET, HEAD, POST, TRACE |        |
| Script engine |                        |        |

FIGURE 4: ADD/EDIT APPLICATION EXTENSION MAPPING

- 17. Click the Verify file exists option.
- 18. Click **OK** and close all the dialogs.
- 19. From the command prompt, run the **iisreset** command in order to reload Internet Information Services settings.
- 20. Exclude HMIReports virtual directory from the SharePoint management portal if SharePoint is installed.

It should now be possible to view all the reports generated or generate new reports from the HMI Reports Web Portal.

B. Shah

Tech Notes are published occasionally by Wonderware Technical Support. Publisher: Invensys Systems, Inc., 26561 Rancho Parkway South, Lake Forest, CA 92630. There is also technical information on our software products at Wonderware Technical Support.

For technical support questions, send an e-mail to support@wonderware.com.

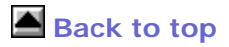

© 2009 Invensys Systems, Inc. All rights reserved. No part of the material protected by this copyright may be reproduced or utilized in any form or by any means, electronic or mechanical, including photocopying, recording, broadcasting, or by anyinformation storage and retrieval system, without permission in writing from Invensys Systems, Inc. Terms of Use.